## 网上提取住房公积金偿还公积金贷款操作指南 (版六)

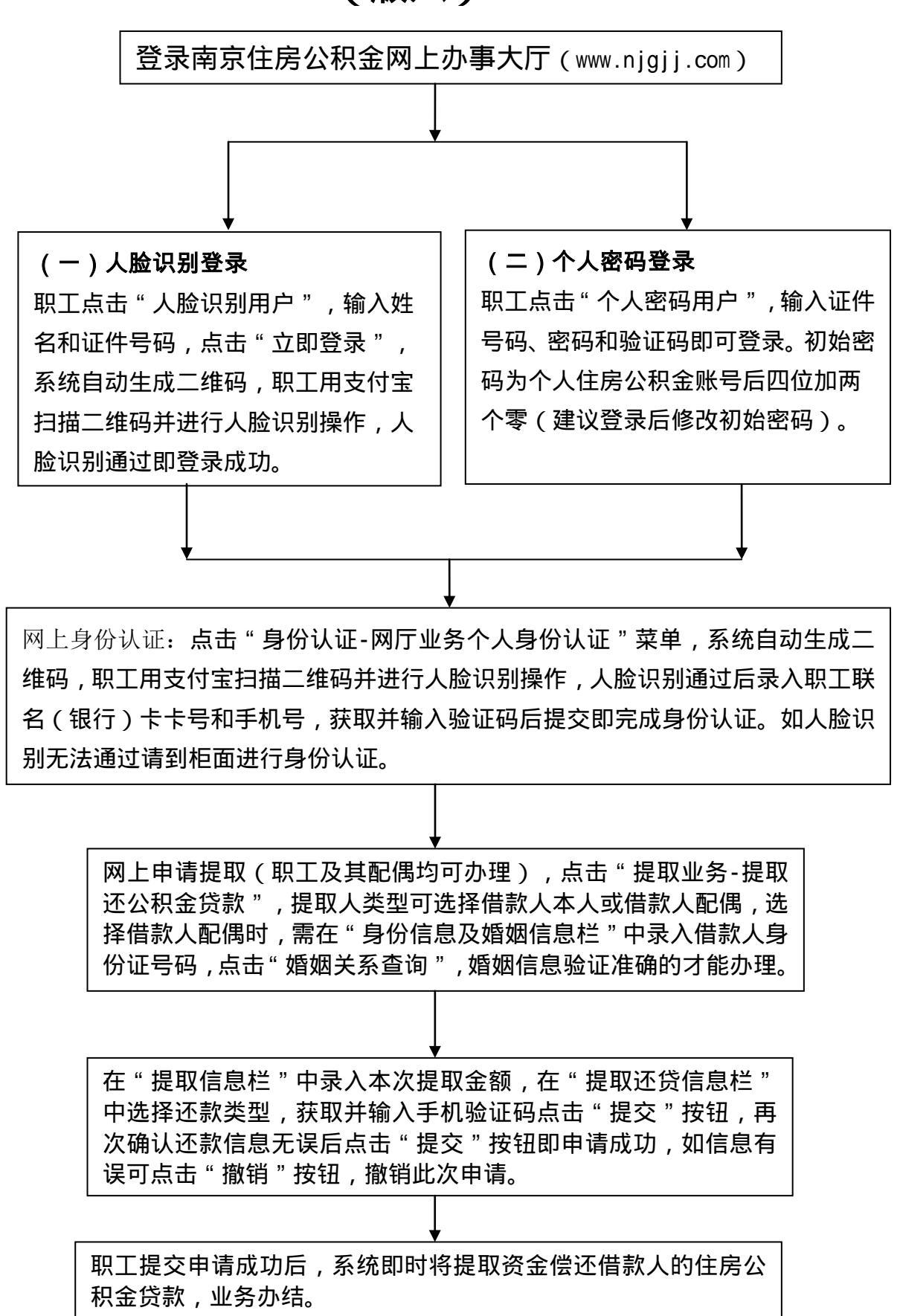